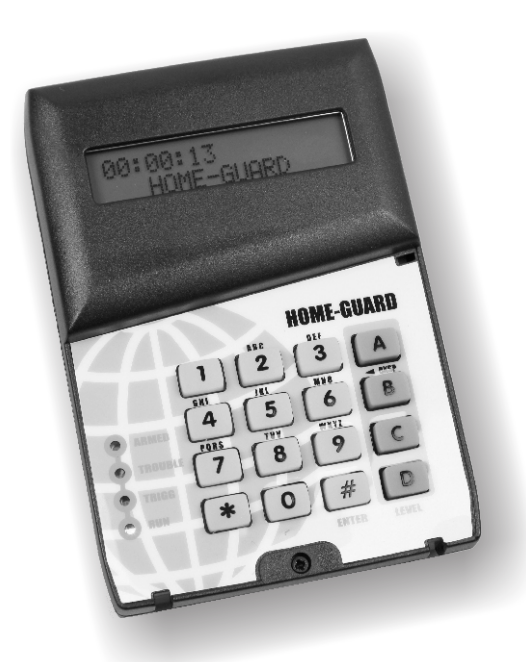

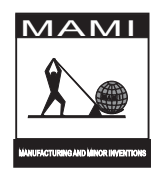

# HOMEGUARD 32

Wireless alarm system

# HOME GUARD 32 portable

### TABLE OF CONTENTS

| HOME GUARD - GENERAL FEATURES<br>GENERAL INFORMATION<br>HOW TO TURN YOUR DOOR GUARD 32 ON OF OFF<br>PROGRAMMING THE HOME GUARD 32<br>SYSTEM PROGRAMMABLE OPTIONS.                                                                                                    | P2.<br>P3<br>P4<br>P4<br>P4                        |
|----------------------------------------------------------------------------------------------------|----------------------------------------------------|
| PROGRAMING MODE.<br>- BUZZER.<br>- TRANSMITTER INTERFACE<br>- SET SCHEDULES ON OR OFF.<br>SYSTEM RECOMMENDED PROGRAMMABLE FUNCTIONS.<br>- CHANGE THE EXISTING USER CODE<br>- SETTING THE SYSTEM REAL TIME.<br>- SETTING THE SYSTEM REAL TIME.<br>- SETTING SCHEDULES FOR AUTOMATIC ARMING AND DISARMING.<br>- SETTING THE RADIO TRANSMITTER CODE.                                              | P4<br>P4<br>P4<br>P4<br>P5<br>P5<br>P5<br>P5<br>P5 |
| GIVE A NAME TO EACH ZONE<br>LEARN A NEW DETECTOR / SENSOR AND GIVE IT A NAME<br>LEARN A REMOTE CONTROL<br>PROGRAM THE PRESET ARM LEVELS A,B,C, AND D                                                                                                    | P6<br>P6<br>P6<br>P7                               |
| CLEANING UP<br>- CLEARING DEVICES IN A ZONE<br>- CLEARING REMOTE CONTROLS<br>- DEFAULTING THE ENTIRE SYSTEM                                                                                                    | P7<br>P7<br>P7<br>P7                               |
| WIRELESS DETECTORS AND REMOTE CONTROL OPERATION<br>HOW TO TRIGGER DIFFERENT DEVICES FOR ZONE ALLOCATION<br>- HOW TO TRIGGER A 2 CHANNEL REMOTE CONTROL<br>- HOW TO TRIGGER A CRED WIRELESS PIR DETECTOR<br>- HOW TO TRIGGER AN MAMI DOOR GUARD DETECTOR<br>- HOW TO TRIGGER A SILENTRON OUTDOOR DETECTOR<br>- HOW TO TRIGGER OTHER OUTDOOR DETECTOR<br>- HOW TO TRIGGER OTHER OUTDOOR DETECTOR | P8<br>P8<br>P8<br>P8<br>P8<br>P8<br>P8             |
| ARMING THE HOME GUARD 32<br>DIS-ARMING HOME GUARD 32.<br>TURNING SCHEDULES OFF FOR 1 DAY<br>ALARMS<br>ALERTS<br>PANIC ACTIVATION                                                                                                    | P9<br>P9<br>P9<br>P10<br>P10<br>P10                |
| WARNING MODE ON THE HOME GUARD 32                                                                                                    | P11<br>P11                                         |
| USER NOTES                                                                                                    | P12<br>P12                                         |
| SUMMARY OF ALL KEYPAD ENTRIES APP                                                                                                    | ENDIX                                              |

### HOME GUARD 32 GENERAL FEATURES:

The Homeguard 32 is a compact portable 32 device/8 zone wireless alarm system. The set up of the Homeguard 32 is quick and easy with the self learning feature of wireless detectors

The Homeguard 32 is compatible with a wide range of wireless detectors; these include indoor & outdoor motion sensors, smoke detectors, door contacts, panics, remote controls.

An optional interface transmitter is also available to monitor any other device The "**HOME GUARD 32**" support's also up to 8 different remote controls which may be used for arming, disarming

and panic activation

The "HOME GUARD 32" is fully programmable using easy sequences of keys.

Since the wireless receiver is mounted on-board no other connections are required, making installation an easy task.

Adding wireless detectors and remote controls to the system is simple with the **self learning** feature.

OTHER FEATURES:

- Battery operated (Lasts for up to 4 days).
- LCD Display.
- Individual naming of zones(up to 16 characters)
- Arm/disarm via Keypad or Remote Control
- Memory retention of both options and code selections during "power-down".

- Programmable Schedule for automatic arming and disarming times.

- Four preset ARM levels of zones "A, B, C, or D".
- Easy Arming.
- Monitoring of Tamper on Wireless Detector
- Monitoring of Battery low on wireless detectors
- Keypad wrong usercode alert (allows 3 entries)
- On Board wireless Receiver and Transmitter.
- Receiver frequency at 433MHz
- Transmitter at 403MHz

- Interfaces to other wireless standard MAMI equipment.(advisor, Tracer, Minitracer, Gatto receiver, etc..)

See Page 13 for a list of compatible wireless devices

# **GENERAL INFORMATION**

Supply Power: The unit operates from a 12 Volts DC, 1A Charger and/or a re-chargable 3.7V Li battery.

Zones: 8 zones are available but up to 32 sensors may be distributed in these 8 zones .

 Detector/sensor Names: Individual names may be allocated to each of the 32 sensors /detectors, this helps the end user to easily identify the zone which was activated. If the zone name is not programmed the Zone number will be shown instead. Programming of the zone names is described in the section - "set Zone names".

Wireless Detectors/Sensors: The "HOME GUARD 32" supports 5 different type of devices, these are:

- cRED (TM) wireless detectors
- SILENTRÓN (TM) Outdoor , dual technology movement detector
- DGII Door guard / Vibration sensor
- Photo sensitive Smoke detector
- Remote controls

To add wireless detectors please see the "Add detectors" instructions under the Programming mode section

Schedules: The "HOME GUARD 32" provides 2 programmable Schedules to automatically arm and disarm the system at a specific time. Schedules can be disabled individually. A schedule can easily be bypassed for one day. (see Programming mode/ Schedules and schedule bypass)

- Wireless LED and buzzer indicator: All conditions are replicated on one more remote receivers called Advisrors. Arm/disarm, alarm and panic status will be indicated by the onboard buzzer and LED on the Advisor.

Radio Transmitter on board: A radio transmitter(30/50 mt range) is mounted on board which could be used to interface to many of MAMI standard products namely:

- The Gatto two channel (relay) receiver (16bits smartcode)
- 16 bits smartcode receivers compatible with all MAMI alarm panels. (Tracer, Minitracer, M6).

To adjust these parameters refer to Programing Options, Options, Transmitter interface.

**Detector Tamper:** If any of the detectors are tampered with, the detectors will send out a Tamper Signal which sounds an alarm notifying the user, the zone in which the detector is will be displayed.

Detector Battery Low: If any of the detectors send a battery low signal the unit will illuminate the Trouble led and buzz continuously. The device with the battery low will be displayed. The battery low signal will only be received with the unit in the Disarmed state.

Four Programmable Arming levels: The Programmable levels is a feature whereby the user can select which zones are to be monitored when the system is armed. If a zone is not selected in that level the device will not be monitored. This unit has four levels which can be modified under the programming mode (set level's A,B,C,D).

Warn Only mode : The unit has a "warn only" mode, in this mode the unit will chime on activation but no external trigger and no transmission will be activated.

**Charging:** The unit has a 3.7V 1800mAh LiPo battery on board , The unit requires a 12V charger to charge the battery. The time required for a fully charge from a flat battery is approximately 6 hours.

Battery Life: The battery has a running life span of up to a maximum of 5 days.

Wireless Supervision: All Sensors attached to the unit are monitored should a sensor not check in or trigger within 24 hours an alarm is activated.

- Alarm Log: Alarm log is capable of recording the last 64 events. The user can view the date, zone and device that caused the event.

# How to turn your HOME GUARD 32 ON or OFF

### How to switch the unit ON

Push and hold both 7 and 9 keys until power comes ON and both LEDs and display are illuminated

### How to switch the unit OFF

Enter the User code followed by the 0,0 keys .The unit will display "Power Down" and then be switched off.

Please note that in Power Down Mode the unit will not be able to receive any radio signal.

# **PROGRAMMING THE HOME GUARD 32**

The programming mode is where the user sets the OPTIONS and change the operation of the unit to suit specific needs. Programming mode is accessed by entering the correct password followed by the hash "#" Key.

"Programming Mode" will be displayed on the LCD display. Once in programming mode the user can select/change any of the features listed below.

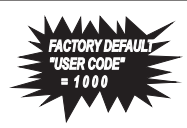

POWER ON

POWER OFF

 $\square$ 

1000 #

NOTE: THE HOME GUARD IS ORIGINALLY PROGRAMMED WITH A "FACTORY DEFAULT" SET OF OPTIONS. ALTHOUGH THE "FACTORY" OPTIONS REFLECT THE CHOICE OF THE MAJORITY OF INSTALLERS AND END-USERS. PROPER OPERATION AND

| COMPLIANCE WITH SPECIFIC REQUIREMENTS CAN BE ACHIEVED THROUGH RE-PROGRAMMING.                                                       |
|----------------------------------------------------------------------------------------------------|
| System programmable OPTIONS                                                                                                    |
| Accessing the system Options 1 0 0 0 # 0 2                                                                                          |
| "Options" will be displayed. If the user wishes, the user could adjust any one of the following by entering the corresponding keys: |
| Set the Buzzer option         1000 #         02         1                                                                           |
| "Buzzer" will be displayed. The user may then enter 1 or 0 to                                                                       |
|                                                                                                    |
| Press the <b>#</b> key to save settings and exit <b>#</b> C> Save Changes                                                           |
| Set the Transmitter >Receiver Interface         1000 #         02 2                                                                 |
| "Tracer mode" will be displayed. The user has the option of                                                                         |
| Advisor (remote wireless alarm indicator) or with MAMI Tracer                                                                       |
| Alarm panels.                                                                                                    |
| Set the Schedules ON or OFF         1000 #         02 3                                                                             |
| "Schedule Bypass" will be displayed. The user may then enter                                                                        |
| 1 or 0 to toggle the Schedules on or off respectively. Schedules<br>will be bypassed for only one day.                              |
| Press the # key to save settings and exit # Save Changes                                                                            |
| NOTE: Schedule OFF ontion only hypasses the Schedule for 1 day to disable the Schedule follow                                       |

instructions under setting schedules.

### SYSTEM Recommended programmable Functions 1000 #Changing the existing User Code നന "Change User Code" will be displayed. the user is then prompted 123 to enter new Code. The user must enter the new Code. If the user enters an invalid code or times out, "ERROR" will be displayed and no changes will be made. (1)(2)(3)THE HEAD Once the user enters the hash key the user is prompted to reconfirm the new code NOTE: The default user code is 1000. > Save Changes $\square \bigcirc \bigcirc \square \blacksquare$ 03 Setting System Real Time "Set Time" will be displayed. Indicating that the current time must ппм be entered. The user must enter the time in a 24 hour format with hours first followed by the minutes. If the user enters an invalid time, "ERROR" will be displayed and no changes will be made. Save Changes # Once the user enters the time the user then enters the hash key saving the time. Setting Schedules for automatic ARMING & DISARMING 1000രന Schedules are used to automatically ARM and DISARM the HOME GUARD 32 system at a certain time of the day. 2 schedules are available : 1 schedule 1 or 2 or 2 "Add Schedules 1or 2 "will be displayed, select the schedule you HHMM auto Arm schedule 1 wish to change "Schedule ? ARM" will be displayed The user must enter the time, in a 24 hour format, that he wants the # AutoArming activate. If the time had previously been entered the user is prompted to select between \* for change or # to accept the (H) (H) (M) (M) auto Disarm value. The same process is required to enter the auto disarm time Schedule 1 DARM" If an invalid timeis entered "ERROR" will be displayed and no changes will be made. 1000രെട Setting the radio transmitter Code NOTE: THE HOME GUARD WILL ONLY TRANSMIT MAMI SMART 16BIT ON 403.55 Enter the Transmitter code in decimal format. This code will be 123 transmitted on trigger. To send a test code press the 4 and 6 button Once the user enters the code the user then enters the hash key Save Changes # saving the code.

| Support A register of the control of the control of the conte of the control of the control of the control of the control of |                                                                                                    |                                                    |
|----------------------------------------------------------------------------------------------------|----------------------------------------------------------------------------------------------------|----------------------------------------------------|
| The New Year of the the series prompted to enter a zone number from 1 to 8.       If the user enteres an invalid Zone, it will be ignored.         The user must now enter a name for that zone. A maximum of 16 characters are entered as in a telephone keypad.       If the user enteres as in a telephone keypad.         The Key IB can be used as a backspace or delete.       If the user enteres as in a telephone keypad.         The user is now prompted to enter a zone number or the "#" key is each to save that name. When the elaim goes off, the anem and the number of that zone will be displayed.       If III IIII IIIIIIIIIIIIIIIIIIIIIIIIII                                                                                                    | Naming /renaming of Zones                                                                                                    |                                                    |
| The user must now enter a name for that zone . A maximum of 16   Characters are allowed.   The Key 'B' can be used as a backspace or delete.   The 'Key is used to save that name. When the alarm goes off, the name and the number of that zone will be displayed.   The user is now prompted to enter a zone number or the '#' key   Checker is now prompted to enter a zone number or the '#' key   Checker is now prompted to enter a zone number or the '#' key   Checker is now prompted to enter a zone number or the '#' key   Checker is now prompted to enter a zone number or the '#' key   Checker is now prompted to enter a zone number or the '#' key   Checker is now prompted to enter a zone number or the '#' key   Checker is now prompted to enter a zone number or the '#' key   Checker is now prompted to enter a zone number or the '#' key   Checker is now prompted to enter a zone number or the '#' key   Checker is now prompted to enter a zone number or the '#' key   Checker is now prompted to enter a zone number or the '#' key   Checker is now prompted to enter a zone number or the '#' key   Checker is now prompted to enter a zone number or the '#' key   Checker is now prompted to enter a zone the user will be asked to enter a zone is now prompted to choose between Replacing or Adding another a zone (1 to 8). The device's all checkers may be entered and the device. The user can press star '*'' to continue or the '#' key.   Checker is now prompted to choose between Adding another are or save and Exit (#) key.   The user is then prompted to choose between Adding another above the goed to be code the user will be notified that the code is eadde.   <                                                                                                    | "Zone Naming" will be displayed, then the user is prompted to<br>enter a zone number <b>from 1 to 8</b> .<br>If the user enters an invalid Zone, it will be ignored.                                                                                                    |                                                    |
| The "#" key is used to save that name. When the alarm goes off, the name and the number of that zone will be displayed.   The user is now prompted to enter a zone number or the "#" key   It is a state of the displayed to enter a zone number or the "#" key   It is a state of the displayed to enter a zone number or the "#" key   It is a state of the displayed to enter a zone number or the "#" key   It is a state of the displayed to enter a zone number or the "#" key   It is a state of the displayed to enter a zone number or the "#" key   It is a state of the displayed to enter a zone number or the "#" key   It is a state of the display followed by TRIGGER Device, the user will be asked to enter a ZONE number (1 to 8). The device is all display followed by TRIGGER Device, the user is then prompted to choose between Replacing or Adding. The device all cloaded to this zone will be asked to enter a ZONE number (1 to 8). The device is all display cloaded to this zone will be asked to enter a zone number of 16 (max) characters may be entered followed by the display dilowed by TRIGGER Device, the user is then prompted to choose between Adding another Device "It is a differentiated the device. The user can press star "**" to continue or hash "#" to ext.   It the code already exists in the system the unit will ask the user if it must add the device. The user can press star "**" to continue or hash "#" to ext.   It the code already exists in the system the unit will ask the user if it must add the device. The user can press star "**" to continue or hash "#" to ext.   It the code already exists in the system the unit will ask the user if it must add the device. The user is then prompted to choose between Adding another Device (*) key or save and Exit (#) key.   It the code already exists in the syste                                                                                                    | The user must now enter a name for that zone . A maximum of 16 characters are allowed .<br>Characters are entered as in a telephone keypad.<br>The Key 'B' can be used as a backspace or delete.                                                                                                    | B → Back space<br><b>#</b> → Save Changes          |
| <complex-block>  The user is now prompted to enter a zone number or the "# red   Image: Continue with zone of the code to enter a zone number or the "# red   Image: Continue with zone of the code to enter a zone number or the "# red   Image: Continue with zone of the code to enter a zone number or the the code to enter a zone number (1 to 8). The devices allocated to this zone zone number of 16 (max) characters may be entered zone number (1 to 8). The devices allocated to this zone zone number of 16 (max) characters may be entered zone number of 16 (max) characters may be entered zone number of 16 (max) characters may be entered zone of 16 (max) characters may be entered zone code to use with an e</complex-block>   | The "#" key is used to save that name. When the alarm goes off, th name and the number of that zone will be displayed.                                                                                                    | e <b>∰</b> ⊏≻ Exit                                 |
| Self-seming Detectors       1 0 0 0 # 1 0       1 0 0 0 # 0 # 0         Approximation of the provide on the provide on the provide the provide provide on the provide on the provide the                                              | The user is now prompted to enter a zone number or the "#" key to exit                                                                                                    | $1 - 8  \text{Continue with zone 'Z'} \\ keyed in$ |
| Self-Jeaming Detectors                                                                                                    | LEARN A NEW DETECTOR/SENSO                                                                                                    | R AND GIVE IT A NAME                               |
| ADD Device ADD Device TRIGGER Device   ADD Device will be display followed by TRIGGER Device, the panel received the code the user will be asked to enter a ZONE number (1 to 8). The device allocated to this Zone ADD tevice already exists in the system the unit will ask the user if it must add the device. The user can press star "*" to continue on hash "#" to exit.  ADD tevice If the code already exists in the system the unit will ask the user if the start device. The user can press star "*" to continue on hash "#" to exit. The user is then asked to name the detector. Using the characters on the keyboard a name of 16 (max) characters may be entered followed by the "#" key. Device Continue, Add another Device (*) key or save and Exit (#) key. <b>Continue, Add another Device Continue, Add another Device Continue, Add anoth</b>                                                                                                    | Self-learning Detectors                                                                                                    | 1000 # 1A                                          |
| <ul> <li>ADD Device' will be display followed by TRIGGER Device, the user must activate the device using either a PANIC or TAMPER If the panel received the code the user will be asked to enter a ZONE number (1 to 8). The device is allocated to this Zone Addient device. The user is then prompted to choose between Replacing or Adding number (1 to 8). The device can press star "*" to continue or hash "#" to exit.</li> <li>The user is then asked to name the detector. Using the characters on the keyboard a name of 16 (max) characters may be entered followed by the "#" key.</li> <li>The user is then prompted to choose between Adding another device (*) key or save and Exit (#) key.</li> <li>Continue, Add another Device or the user and Exit (#) key.</li> <li>Continue, Add another Device or the user and Exit (#) key.</li> <li>Continue, Add another Device or the user and Exit (#) key.</li> <li>Continue, Add another Device or the user and Exit (#) key.</li> <li>Continue, Add another Device or the user and Exit (#) key.</li> <li>Continue, Add another Device or the user and Exit (#) key.</li> <li>Continue, Add another Device or the user and Exit (#) key.</li> <li>Continue Added</li> <li>Continue Added</li> <li>Continue Added</li> <li>Continue added.</li> <li>Continue added.</li> <li>Continue</li> <li>Continue</li> <li>Continue</li> <li>Continue</li> <li>Continue</li> <li>Continue</li> <li>Continue</li> <li>Continue</li> <li>Continue</li> <li>Continue</li> <li>Continue</li> <li>Continue</li> <li>Continue</li> <li>Continue</li> <li>Continue</li> </ul>                            | NOTE: WHEN TRIGGERING DEVICES FOR<br>LEARNING ONLY THE PANIC OR TAMPER<br>SIGNALS WILL BE RECOGNIZED REF. PG 3                                                                                                    | ADD Device TRIGGER Device                          |
| Tons       The participation does not be vice is allocated to this Zone To a vice is then prompted to choose between Replacing or Adding the device.       If the code already exists in the system the unit will ask the user if it must add the device. The user can press star "*" to continue or hash "#" to exit.       If the code already exists in the system the unit will ask the user if it must add the device. The user can press star "*" to continue or hash "#" to exit.       If the code already exists in the system the unit will ask the user if it must add the device. The user can press star "*" to continue or hash "#" to exit.       If the code already exists in the system the detector . Using the characters may be entered followed by the "#" key.       If the code already exists in the detector . Using the characters may be entered followed by the "#" key.       If the code already exists in the detector . Using the characters may be entered followed by the "#" key.       If the code already exists in the system the detector . Using the characters may be entered followed by the "#" key.       If the code already exists in the system the detector . Using the characters may be entered followed by the "#" key.       If the system the prompted to choose between Adding another device (*) key or save and Exit (#) key.       If the panel received the code the user will be notified that the remote is added.       If the panel received the code the user will be notified that the remote is added.       If the panel received the code the user will be notified that the remote (*) key or save and exiting (#) key.       If the panel received the code the user will be notified that the remote is added.       If the panel received the code the user will be notified that the remote is added.       If the panel received the code the user will be notified                                                                                                    | "ADD Device" will be display followed by TRIGGER Device, the<br>user must activate the device using either a PANIC or TAMPER<br>If the panel received the code the user will be asked to enter a                                                                                                    | Enter Zones (1-8)                                  |
| The user is then asked to name the detector . Using the characters on the keyboard a name of 16 (max) characters may be entered followed by the "#" key.       Image: Continue, Add another Device or Device or Image: Continue, Add another Device or Image: Continue, Add another Device or Image: Continue, Add Amota or Image: Continue, Add Amota or Image: Contet or Image: Continue, Add Amota or Image: Continue, Ad          | ZONE number (1 to 8). The device allocated to this Zone<br>The user is then prompted to choose between Replacing or Adding<br>the device<br>If the code already exists in the system the unit will ask the user if<br>it must add the device. The user can press star "*" to continue or<br>hash "#" to exit. | ABC                                                |
| The user is then prompted to choose between Adding another device (*) key or save and Exit (#) key.       Image: Control to the control to the co          | The user is then asked to name the detector . Using the characters on the keyboard a name of 16 (max) characters may be entered followed by the "#" key.                                                                                                    | ★ Continue, Add another<br>Device                  |
| Self-learning Remote Controls       1 0 0 # 1 B         NOTE: WHEN TRIGGERING DEVICES FOR<br>LEARNING ONLY THE PANIC SIGNAL WILL BE       Add Rem Contr         "ADD Rem Contr" will be displayed followed by TRIGGER Rem<br>Contr . The user must activate the device using the PANIC button<br>(see page 8)       Remote Added         If the panel received the code the user will be notified that the<br>remote is added.       # D E EXIT         The user is then prompted to to choose between adding another<br>remote (*)key or save and exiting (#)key       # D E EXIT                                                                                                    | The user is then prompted to choose between Adding another device (*) key or save and Exit (#) key.                                                                                                    | (#) ⊂> Save and EXIT                               |
| Self-learning Remote Controls       1000 # 1 B         NOTE: WHEN TRIGGERING DEVICES FOR<br>LEARNING ONLY THE PANIC SIGNAL WILL BE       Add Rem Contr         "ADD Rem Contr" will be displayed followed by TRIGGER Rem<br>Contr . The user must activate the device using the PANIC button<br>(see page 8)       Remote Added         If the panel received the code the user will be notified that the<br>remote is added.       # EXIT         The user is then prompted to to choose between adding another<br>remote (*)key or save and exiting (#)key       # EXIT                                                                                                    | LEARN A REMOTE C                                                                                                    | ONTROL                                             |
| NOTE: WHEN TRIGGERING DEVICES FOR<br>LEARNING ONLY THE PANIC SIGNAL WILL BE<br>RECORNIZED REF. PG 3       Add Rem Contr       Trigger Remote         "ADD Rem Contr" will be displayed followed by TRIGGER Rem<br>Contr . The user must activate the device using the PANIC button<br>(see page 8)       Remote Added       If the panel received the code the user will be notified that the<br>remote is added.         The user is then prompted to to choose between adding another<br>remote (*)key or save and exiting (#)key       If the panel received the code the user will be notified that the<br>remote (*)key or save and exiting (#)key       If the panel received the code the user will be notified that the<br>remote (*)key or save and exiting (#)key       If the panel received the code the user will be notified that the<br>remote (*)key or save and exiting (#)key                                                                                                    | Self-learning Remote Controls                                                                                                    | 1000 # 1B                                          |
| <ul> <li>"ADD Rem Contr" will be displayed followed by TRIGGER Rem Contr . The user must activate the device using the PANIC button (see page 8)</li> <li>If the panel received the code the user will be notified that the remote is added.</li> <li>The user is then prompted to to choose between adding another remote (*)key or save and exiting (#)key</li> <li><b>#</b> Image: EXIT</li> <li><b>*</b> Continue</li> </ul>                                                                                                    | NOTE: WHEN TRIGGERING DEVICES FOR<br>LEARNING ONLY THE PANIC SIGNAL WILL BE<br>RECOGNIZED REF. PG 3                                                                                                    | Add Rem Contr Trigger Remote                       |
| If the panel received the code the user will be notified that the remote is added.<br>The user is then prompted to to choose between adding another remote (*)key or save and exiting (#)key                                                                                                    | "ADD Rem Contr" will be displayed followed by TRIGGER Rem<br>Contr . The user must activate the device using the PANIC button<br>(see page 8)                                                                                                    | Remote Added                                       |
| The user is then prompted to to choose between adding another remote (*)key or save and exiting (#)key                                                                                                    | If the panel received the code the user will be notified that the<br>remote is added.                                                                                                    |                                                    |
|                                                                                                    | The user is then prompted to to choose between adding another remote (*)key or save and exiting (#)key                                                                                                    | <ul> <li>★ ⊂&gt; Continue</li> </ul>               |

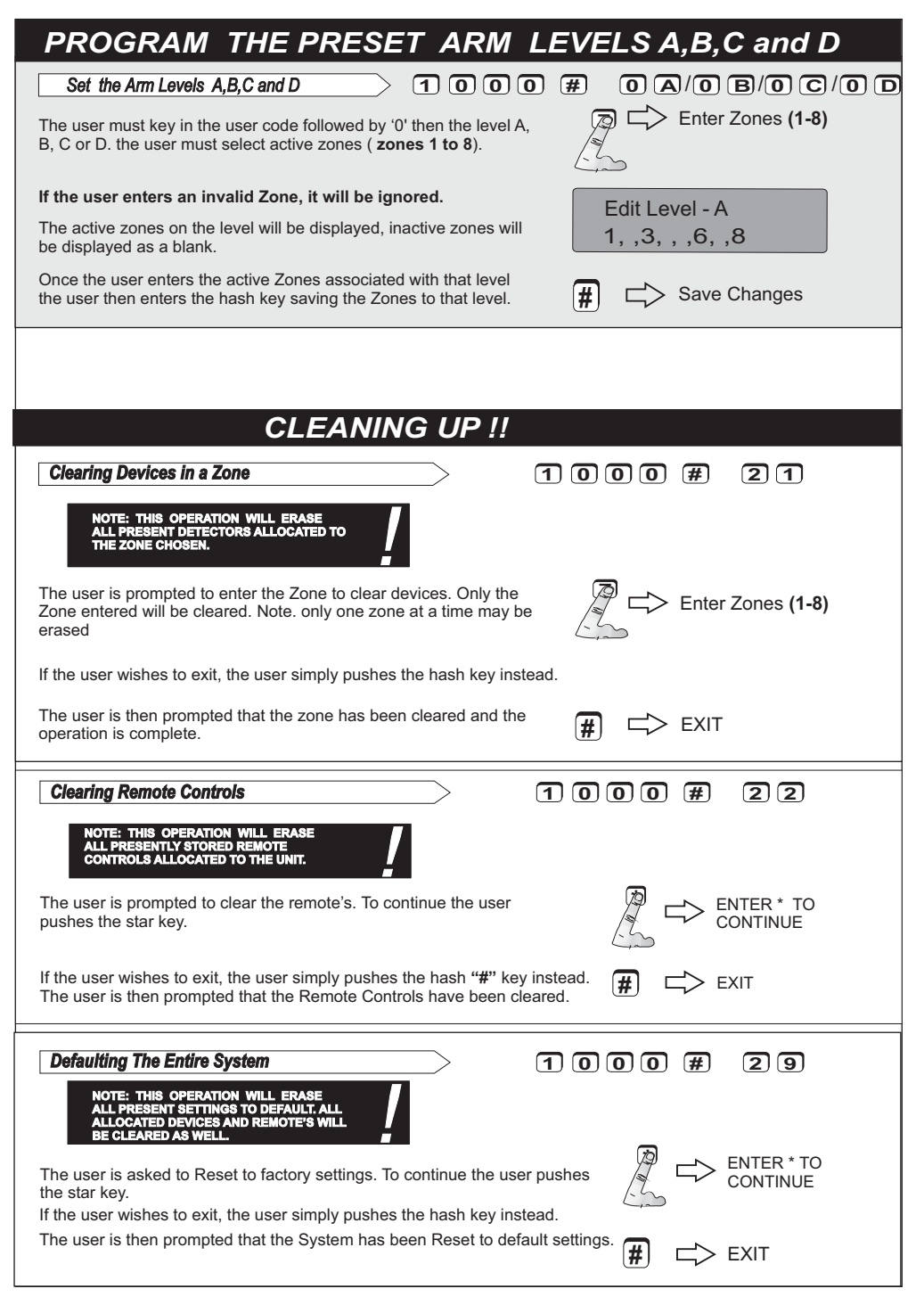

# WIRELESS DETECTORS and REMOTE CONTROLS

Using Wireless Sensors is simple provided you are aware of the following facts:

- 1 The operating range may vary widely from one installation and location to another. As the radio receiver is in the unit the position of the unit is critical and must be chosen accordingly.
- 2 Detector and Remote control ID codes may be "learned" by the HomeGuard 32 by activating them while HOME GUARD 32 is in "learning" mode. It is highly recommended that the detectors do not have identical codes if programmed manually. By default all mami detectors come with a random code.
- 3 Whilst Learning the different detectors please ensure that no other detector is transmitting or the HOME GUARD 32 will learn the wrong code.
- 4 Only the ID code of different detectors and not channel information is used as identification in the HOME GUARD 32 Therefore in detectors with channel information ensure that channel bits 1 to 4 are in the off position.
- 5 To save power a wireless detector transmits an alarm condition only for a short time (2 4 Seconds) and designed not to transmit if continuous movement is detected.
- 6 A detector will only transmit if either a 30 seconds (test mode ) or 3 minutes (normal mode) has elapsed from the last detection.

NOTE: WHEN TRIGGERING DEVICES FOR LEARNING, ONLY THE PANIC OR TAMPER SIGNALS WILL BE RECOGNIZED

# How to TRIGGER different devices for ZONE allocation

PANIC ACTIVATION

12345678

Switch Bit 8

How to learn a M.A.M.I. four channel remote.

**To Learn a remote control** the user must push the panic button (button 1).

### How to Trigger a cRed wireless PIR detector

To trigger the PIR for programming the User needs to open the casing of the PIR and consequently send a "Tamper" signal.

NOTE: A tamper signal is enabled only if bit 8 of the DIPSWITCH in the device is OFF.

### How to trigger an MAMI DOOR-GUARD Detector

To trigger the Door Guard the User needs to press the Panic button. Refer to the instructions of the Door Guard

### How to trigger a SILENTRON OUTDOOR Detector

When opening a SILENTRON outdoor detector a tamper signal is automatically transmitted . This can be used to learn the code by the HOME GUARD 32. A futher thansmission can be generated by pressing for few seconds the tamper switch inside the casing . Refer to the Silentron Instructions to locate the Tamper Switch.

### How to Trigger RoboGuard Detectors.

When opening the casing of a roboguard outdoor detector a tamper signal is automatically transmitted . This can be used to teach the code to the HOME GUARD 32. Refer to the unit Instructions to locate the Tamper Switch. Note: RoboGuard Detectors can transmit at 3 second intervals if it is being permanently triggered.

# ARMING THE HOME GUARD 32

The unit can be armed in any of the following ways:

- Remote Arm- In this mode the unit Arms to level A or B only.

- Schedule Arm when the unit reaches the scheduled time it will arm automatically. Arms to Level A only.
- Keypad Arm The user can choose to Arm at a particular level by holding down any of keys A D.

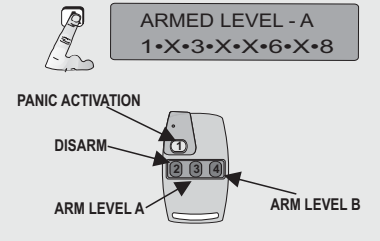

To Arm Level (A-D) The User simply Holds down desired Key (A-D) until the Beep. This will also be indicated on the Advisor if it is used.

The Level Armed and the Armed Zones will be shown. **Zones** Not in the arm level will be displayed as an X

To Arm via the Remote the user presses the Arm Level A button (button 3) or the Arm Level B button (button 4) on the M.A.M.I. Remote.

# DISARMING THE HOME-GUARD

If the unit is armed, the unit can be disarmed in any of the following ways:

- Remote Disarm.

- Schedule Disarm when the unit reaches the scheduled time it will disarm automatically (unless activated)

- Keypad Disarm.

To disarm the unit via the keypad the user enters the user code followed by hash and hash, as shown.

If the wrong code is entered, the user is allowed three tries to disarm the unit. Each try will be displayed on the LCD display. After the third wrong entry, the unit will go into alarm.

Note: the unit will not respond for approximately 30 seconds.

To Disarm via the Remote the user presses the Disarm button, button 2 on the M.A.M.I. remote.

If the unit is successfully Disarmed, the unit will display Disarmed and Beep twice, this will be replicated on the Advisor if it is programmed.

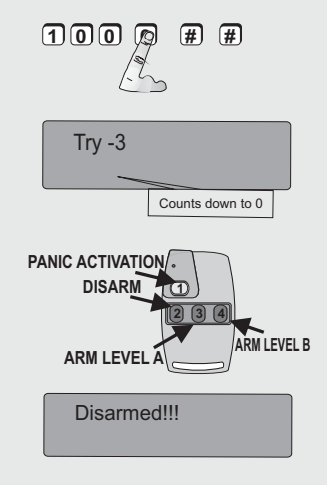

രെ

# TURN SCHEDULES OFF FOR 1 DAY

Turn the Schedules OFF for 24 hrs

1000 #

"Schedule OFF (1day only)" will be displayed for 2 seconds.

If any schedule is programmed it will be disabled for 1 day

NOTE: Schedule OFF option only bypasses the Schedule for 1 day, to disable the Schedule follow instructions under setting schedules.

# ALARMS

Alarms on the unit will occur when any of the 8 zones are triggered, the panic on the remote was triggered or the panic on the keypad was triggered.

When the unit goes into alarm, the unit will beep continuously for 1 minute and every 30 seconds thereafter. The external trigger will pulled low for 30seconds on every new alarm. The LCD will display the name of the Zone that went into alarm. All zone armed that goes into alarm will blink on the bottom half of the LCD display. Example zone 3 is named "lounge" and if this zone goes into alarm "lounge" will be displayed and zone, 3 of the level will blink on the bottom half of the display. To cancel an alarm the user has to disarm the unit.

ALARM ZONE-3 1•X•3•X•X•6•X•8

1•X•3•X•X•6•X•8

Blinkina

LOUNGE

If the Zone was not named the zone number will be displayed.

### ALERTS

### BATTERY LOW ON SENSORS ALERT.

In the case that any of the sensors added to the system has a battery low condition the sensor will transmit that condition to the unit. The unit will light up the Trouble LED and sound an alarm. The battery low zone will be displayed (either the zone name or the zone number).

### TAMPER ON SENSORS ALERT.

In the case that any of the senors added to the system has a Tamper condition the sensor will transmit that condition to the unit. The unit will light up the Trouble LED, Tamper and the zone will be displayed (either the zone name or the zone number) and the alarm will be sound. The user may push the star key and hold it down the tamper alarm will be cleared.

### **Clear Alerts:**

The user simply pushes the star key and hold it for 2 seconds, then the alerts will be cleared.

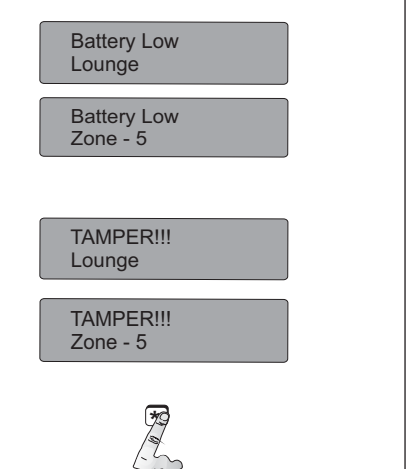

# When panic is activated, the system goes into alarm and the siren output is activated on the Advisor, together with the on-board buzzer. The display will show PANIC!!!. PANIC !!! To deactivate a panic the user must disarm the system. PANIC ACTIVATION To activate a Panic on the four button remote the user will have to push button 1 as described in the figure. PANIC ACTIVATION On the Keypad the user can activate a panic by holding down the hash "#" and star "\*" key together. Image: Canadity of the system is the system is the system is the system is the system is the system is the system is the system.

# **Programming Options**

The Home Guard can be put into a WARN or Chime mode. In this mode the unit will not trigger an alarm but sound a chime when any detector in the selected level has been triggered. To set the warm Level (A-D) the user simply holds down the \* and one of the level buttons (A-D) simultaneously for approx 2 seconds until the Beep.

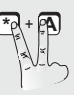

Warning LEVEL - A

1•X•3•X•X•6•X•8

The Level in warn mode and the Armed Zones will be shown. Zones Not in the arm level will be displayed as an X

# ACCESSING THE EVENTS IN THE THE LOG REGISTER

| The Home Guard 32 has the ability to log the last 64 events.<br>After accessing the log register the user can navigate through the list<br>using UP or DOWN with the "A" and "D" keys. The user can Exit using<br>the "#" key | 1000 # 33<br>A ⇒ UP<br>D ⇒ DOWN<br># ⇒ EXIT |
|----------------------------------------------------------------------------------------------------|---------------------------------------------|
|                                                                                                    |                                             |
| Notes:                                                                                                    |                                             |
|                                                                                                    |                                             |
|                                                                                                    |                                             |
|                                                                                                    |                                             |
|                                                                                                    |                                             |
|                                                                                                    |                                             |
|                                                                                                    |                                             |
|                                                                                                    |                                             |
|                                                                                                    |                                             |
|                                                                                                    |                                             |
|                                                                                                    |                                             |
|                                                                                                    |                                             |
|                                                                                                    |                                             |
|                                                                                                    |                                             |
|                                                                                                    |                                             |
|                                                                                                    |                                             |
|                                                                                                    |                                             |
|                                                                                                    |                                             |
|                                                                                                    |                                             |
|                                                                                                    |                                             |
|                                                                                                    |                                             |

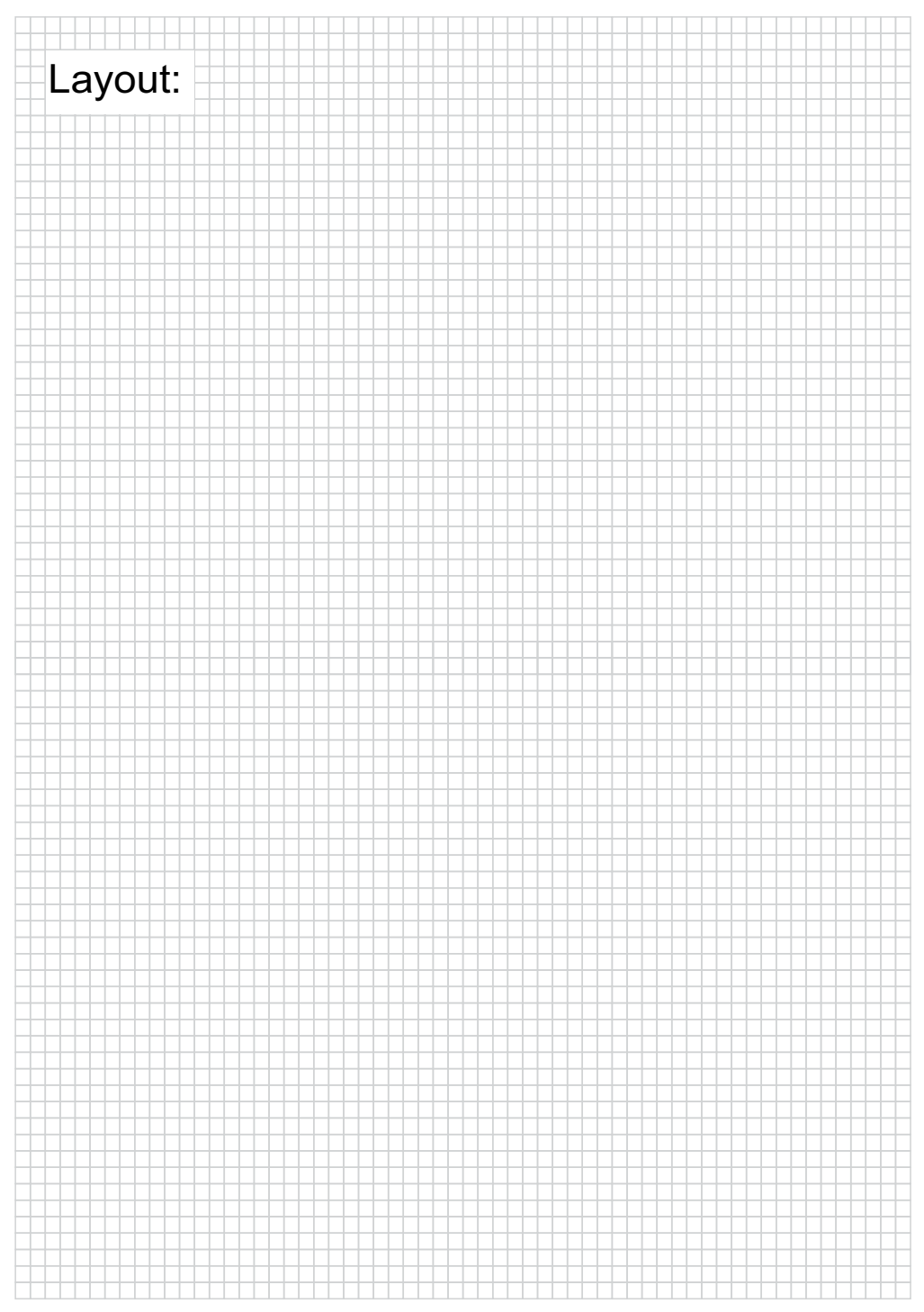

# HOME-GUARD POWER / CHARGER CONNECTIONS

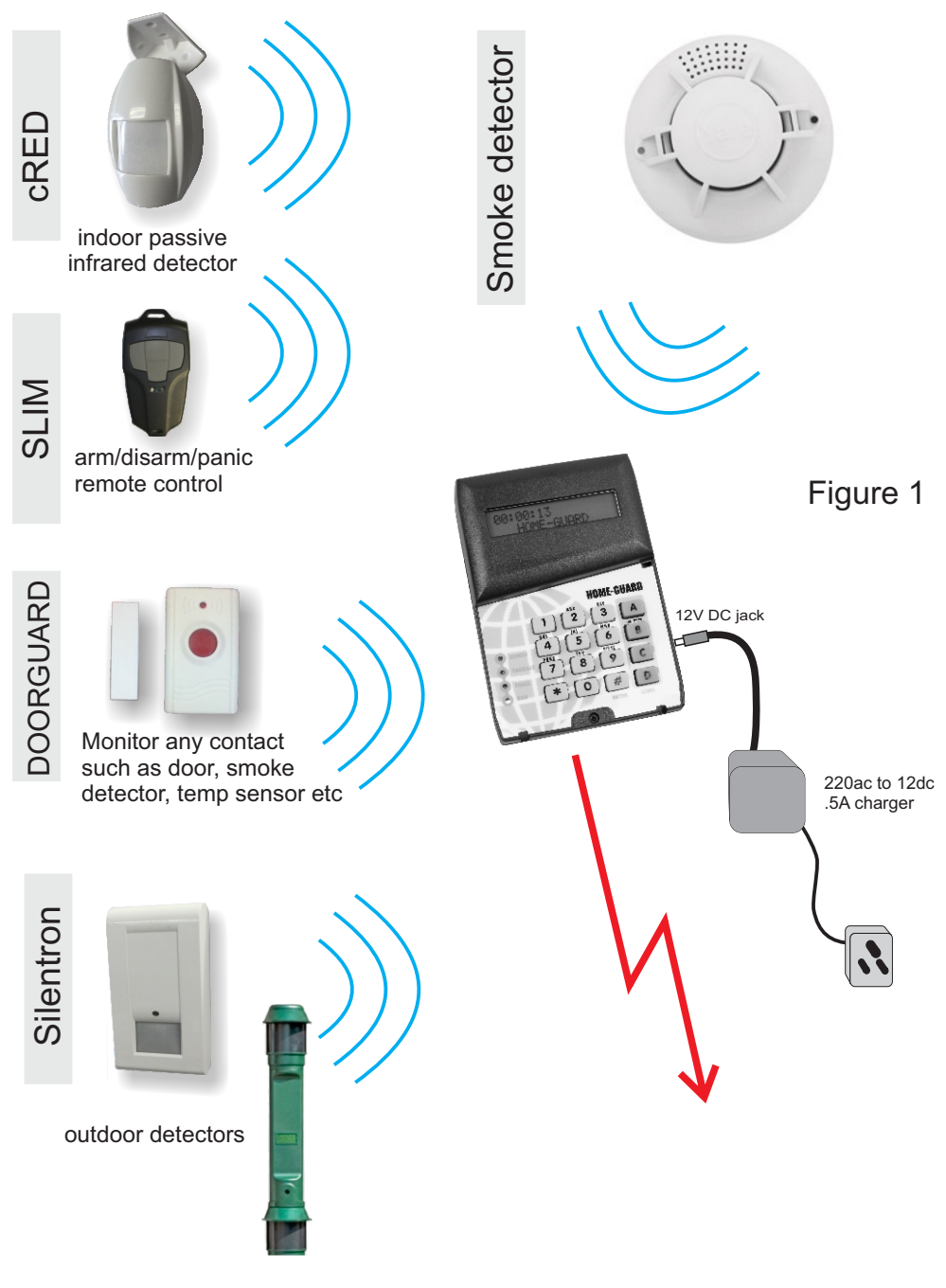

# Summary of ALL Key-Pad entries

| PROGRAMMING         THE OPTION REGISTERS (ONLY           1000 # 0 0         = SYSTEM POWER OFF           1000 # 0 1         = SET SCHEDULES OF THE SYSTEM           1000 # 0 2         = SET OPTIONS OF THE SYSTEM           1000 # 0 3         = SET THE SYSTEM TIME           1000 # 0 4         = SET NAMES FOR EACH ZONE.           1000 # 0 5         = SET NAMES FOR EACH ZONE.           1000 # 0 6         = SCHEDULES (IF ANY) ARE DISABLED FOR 1 DAY.           1000 # 0 A         = SET LEVEL A           1000 # 0 A         = SET LEVEL B           1000 # 0 C         = SET LEVEL C           1000 # 0 D         = SET LEVEL D | THROUGH TO THE USER CODE)<br>1000 #11 = CHANGE USER CODE<br>1000 #1A = SELF LEARN DETECTORS<br>1000 #1B = SELF LEARN REMOTE'S<br>1000 #21 = ERASE DEVICES IN ZONE<br>1000 #22 = ERASE ALL REMOTE'S FROM THE SYSTEM<br>1000 #29 = RESET ENTIRE UNIT TO DEFAULT<br>1000 #33 = ACCESS THE LOG REGISTER                |
|----------------------------------------------------------------------------------------------------|----------------------------------------------------------------------------------------------------|
| Arming the Unit<br>A →> A = SET ARM LEVEL A<br>B →> B = SET ARM LEVEL B<br>C →> C = SET ARM LEVEL C<br>D →> D = SET ARM LEVEL D                                                                                                    | PANIC [*& #]> [*&#] = SEND PANIC SIGNAL CLEAR ALERTS *> * = VIEW ZONE ALERTS</td></tr><tr><td>Warn the Unit<br>*&A>*&A = SET WARN LEVEL A<br>*&B>*&B = SET WARN LEVEL B<br>*&C>*&C = SET WARN LEVEL C<br>*&D>*&D = SET WARN LEVEL D</td><td>SYSTEM POWER ON<br>[7& 9] -→ [7&9] = TURN ON</td></tr></tbody></table> |

### NOTES:

- A-->A Means: Press and hold the A key until it beeps [\*&A -->\*&A] Means: Press and hold the \* and the A keys until it beeps [Y] Means: Any COMBINATIONS OF numbers 1,2,3,4,5,6,7 or 8 [\*] Denotes the value when password has been activated (No default exist!)
- [7&9] Means: Press BOTH KEYS (7&9) at the same time
- [Z] Means: keys A, B, C, D OR any combination of 1,2,3,4,5,6,7 or 8

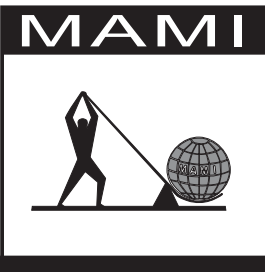

MANUFACTURING AND MINOR INVENTIONS